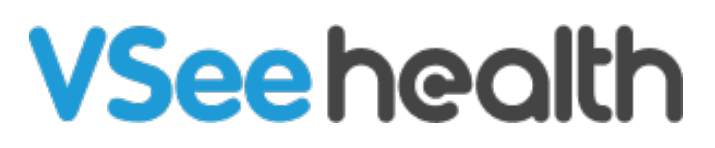

Knowledgebase > Welch Allyn Home > Clinician Guides > Edit Your Profile

Edit Your Profile

Jay-Ileen (Ai) - 2023-07-24 - Clinician Guides

## How to edit your profile

1. If you are not already logged in, open Google Chrome and the Welch Allyn Home clinical portal, and log in.

## The Dashboard appears.

- 1. Click on your name on the right side of the menu bar.
- 2. Click My Account

The User profile screen appears.

- 1. Click **Edit** to update any of the available fields.
- 2. Click **Update** to save changes.

Go back to the Clinician Help Directory